# MGIC/Link Tutorials

## File a Claim

### Last Revised Date: 10/28/2024

#### 1. Log in to MGIC/Link Servicing

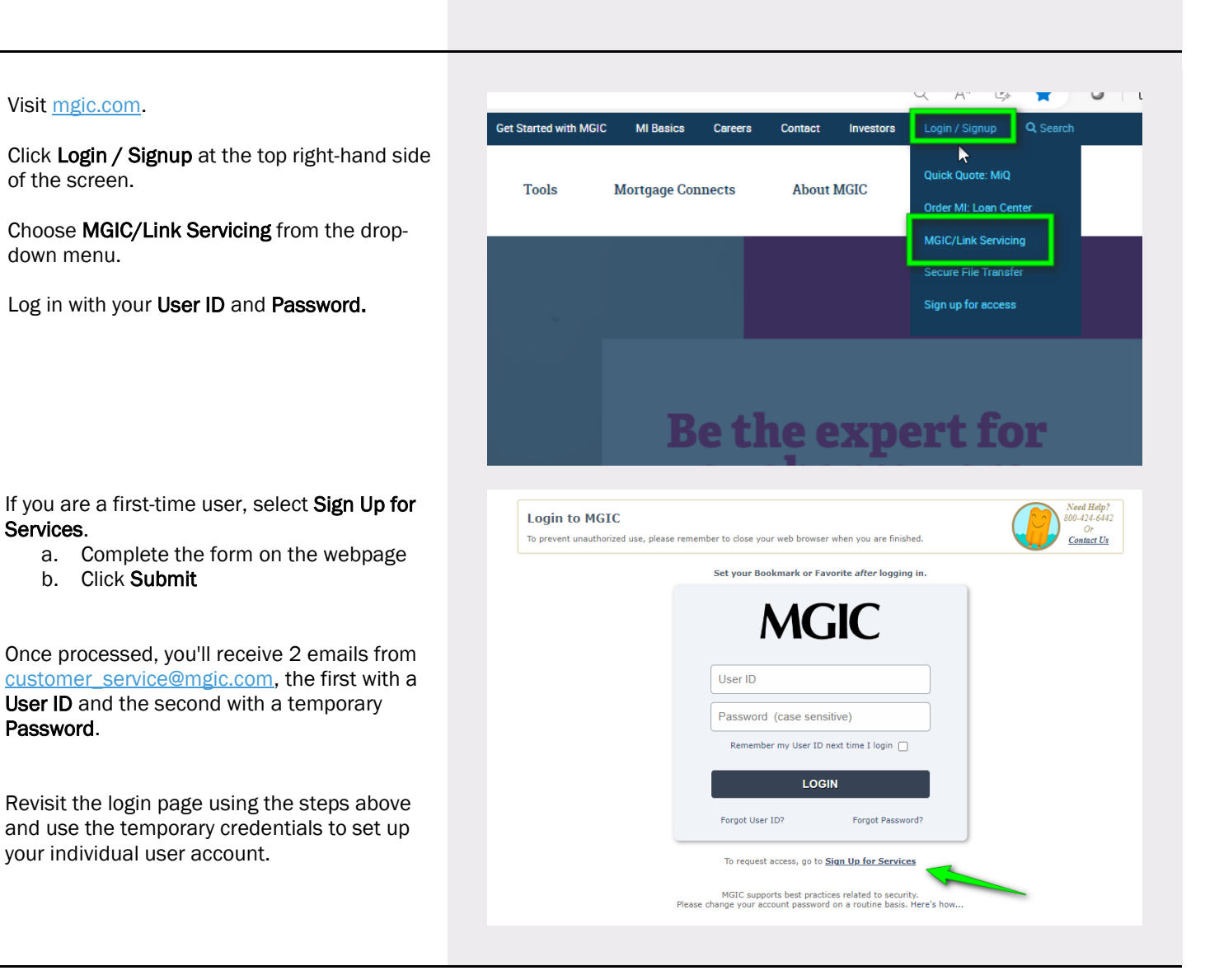

Contact: MGIC Customer Service

1-800-424-6442

Within MGIC/Link Servicing, select **File a Claim**, found under the Main Menu tab.

- a. Enter the MGIC Certificate or Pool Loan Number
- b. Indicate Type of Insurance: Select the appropriate descriptor, Primary or Pool

Click Proceed.

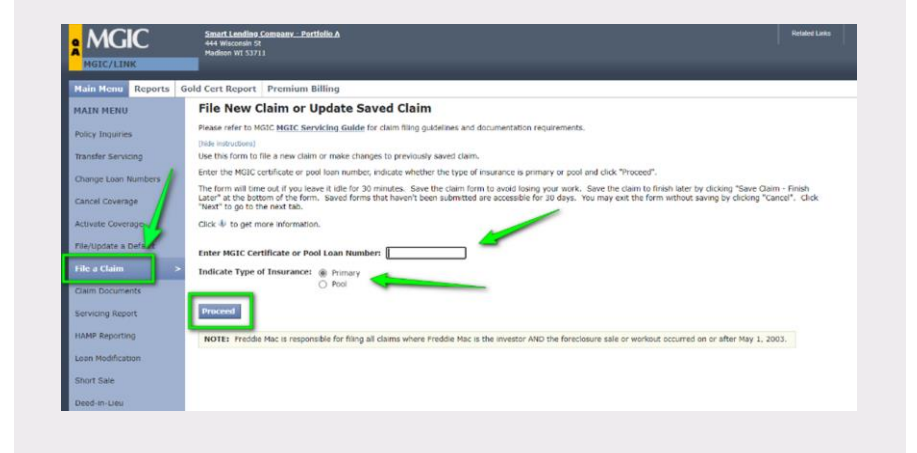

#### 3. File Initial Claim

Check the Certificate information displayed at the top of the screen for accuracy before continuing.

The **Requested Claim Amount** will be \$0.00 until the form is complete.

Instructions for filing the claim and a link to the MGIC Servicing Guide are given within the main window.

Information **Icons** are located throughout the form as guides.

A red asterisk indicates a required field.

|                                                                                 | Gold Cert Report Premium Bill                                                                                                    | ling                                                                                                    |                                                                              |                                        |      |  |
|---------------------------------------------------------------------------------|----------------------------------------------------------------------------------------------------|----------------------------------------------------------------------------------------------------|------------------------------------------------------------------------------|----------------------------------------|------|--|
| AIN MENU                                                                        | File Initial Claim                                                                                                    |                                                                                                    |                                                                              |                                        |      |  |
| licy Inquiries                                                                  | [hide claim summary]<br>MGIC Certificate No. 2608                                                                                                    | 5984                                                                                                    | Requested                                                                    | Claim Amount: \$0.00                   |      |  |
| ansfer Servicing                                                                |                                                                                                    |                                                                                                    |                                                                              |                                        |      |  |
| hange Loan Numbers                                                              | Claim Servicer Loan No.                                                                                                    | J 1426342224                                                                                                    | Unpaid Principal Balance:                                                    | \$0.00                                 |      |  |
| acal Coueman                                                                    | Coverage status                                                                                                    | Primary, AUTIVE                                                                                                    | Total Evnenses:                                                              | \$0.00                                 |      |  |
| incer coverage                                                                  | Borrower Name(s)                                                                                                    | JFULL NM                                                                                                    | Total Deductions:                                                            | \$0.00                                 |      |  |
| tivate Coverage                                                                 | Property Address                                                                                                    | 123 MAIN ST<br>CHICAGO JIL 60529                                                                                             |                                                                              |                                        |      |  |
| e/Update a Default                                                              |                                                                                                    |                                                                                                    |                                                                              |                                        |      |  |
|                                                                                 | View/Print In Process Clai                                                                                                    | m                                                                                                    |                                                                              |                                        |      |  |
| aim Documents                                                                   | Claimable Items                                                                                                    | Property Expenses                                                                                                    | Deductions Payee                                                             | Summary and Submit                     |      |  |
|                                                                                 | (hide instructions)                                                                                                    |                                                                                                    |                                                                              |                                        |      |  |
|                                                                                 | Another row automatically app                                                                                                    | ears when you enter a liefu.                                                                                                 |                                                                              |                                        |      |  |
|                                                                                 |                                                                                                    |                                                                                                    |                                                                              |                                        |      |  |
| MP Reporting                                                                    | The form will timeout after bei                                                                                                    | ing Idle for 30 minutes.                                                                                                    |                                                                              |                                        |      |  |
| MP Reporting                                                                    | The form will timeout after be<br>Saving                                                                                                    | ing idle for 30 minutes.                                                                                                    |                                                                              |                                        |      |  |
| MP Reporting<br>an Modification                                                 | The form will timeout after be<br>Saving<br>Save the claim to avoid losing                                                                                         | your work. Unsubmitted clai                                                                                                  | ms are accessible for 30 days.                                               |                                        |      |  |
| MP Reporting<br>an Modification<br>ort Sale                                     | The form will timeout after be<br>Saving<br>Save the claim to avoid losing<br>Navigation<br>Use the Tab law or the mouse                                           | your work. Unsubmitted clair                                                                                                 | ms are accessible for 30 days.                                               | Click cirectly on a tab to access that | tab. |  |
| MP Reporting<br>an Modification<br>ort Sale<br>ed-in-Lieu                       | The form will timeout after be<br>Saving<br>Save the claim to avoid losing<br>Navigation<br>Use the Tab key or the mouse<br>Summary                                | ng idle for 30 minutes.<br>your work. Unsubmitted clai<br>to access each field. Use "Ne                                      | ms are accessible for 30 days.<br>xxt <sup>e</sup> to move through the form. | Click directly on a tab to access that | tab. |  |
| MP Reporting<br>an Modification<br>out Sale<br>red in Lieu<br>her Workout Types | The form will timeout after be<br>Saving<br>Save the claim to avoid lesing<br>Navigation<br>Use the Tab key or the mouse<br>Summary<br>The claim summery auto-popu | ing idle for 30 minutes.<br>your work. Unsubmitted clain<br>to access each field. Use "Ne<br>fates as you fill out the form. | ms are accessible for 30 days.<br>xxt <sup>*</sup> to move through the form. | Click directly on a tab to access that | tab. |  |

Provide the following information:

a. **Claim Filing Type (required)**: Select from the drop-down menu

G

- b. Title Taken Date: Add in MM/DD/YYYY format
- c. Successful Bid Amount at Foreclosure Sale: Enter, if applicable
- d. Foreclosure Initiation Date: Add in MM/DD/YYYY format
- e. Unpaid Principal Balance (required): Enter from the borrower's last paid installment
- f. Accumulated Interest (required): Complete the From Date (the first date interest was unpaid) and the To Date (the date of your claim submission OR, in the case of a presale, the sale closing date)
- g. Enter **Comments** to help us review your claim

Click **NEXT** to advance to the next page.

Note – You may click Save Claim – Finish Later at any time.

|        |    | Smart Le<br>444 Wisco<br>Madison W | ndina<br>onsin St<br>VI 5371 | Compan<br>1       | <u>v - Po</u> r | tfolio /    |                             |                  |             |       |             |                 |        |          |             |         |              |     |
|--------|----|------------------------------------|------------------------------|-------------------|-----------------|-------------|-----------------------------|------------------|-------------|-------|-------------|-----------------|--------|----------|-------------|---------|--------------|-----|
|        |    |                                    |                              |                   |                 |             |                             |                  |             |       |             |                 |        |          |             |         |              |     |
| orts ( | Go | ld Cert Re                         | port                         | Prem              | ium I           | Billing     |                             |                  |             |       |             |                 |        |          |             |         |              | _   |
|        |    | File In                            | itial                        | Clair             | m               |             |                             |                  |             |       |             |                 |        |          |             |         |              |     |
|        |    |                                    |                              | ciuii             |                 |             |                             |                  |             |       |             |                 |        |          |             |         |              |     |
|        |    | [hide claim s                      | summar                       | Y]                | 260             | -           | 0.4                         |                  |             |       |             |                 |        |          |             |         | ¢0.00        |     |
|        |    | MGIC CEP                           | uncau                        | e No.             | 200             | 1928        | 84                          |                  |             |       |             | Re              | ques   | teu cia  | im Amou     | nu:     | \$0.00       | ,   |
|        |    | Claim Se                           | rvicer                       | Loan N            | Io.             | Edit        | 142634                      | 2224             |             |       | Unpaid I    | Principal Ba    | lance  | : 5      | 0.00        |         |              |     |
| rs     |    | Coverage                           | e Stat                       | us                |                 |             | Primary                     | , ACT            | IVE         |       | Accumu      | lated Intere    | est:   | \$       | 0.00        |         |              |     |
|        |    | % Cover                            | age                          |                   |                 |             | 35.000                      |                  |             |       | Total Ex    | penses:         |        | \$       | 0.00        |         |              |     |
|        |    | Property                           | r Nam<br>Addr                | e(s)<br>ess       |                 |             | IFULL N<br>123 MA<br>CHICAG | IN ST<br>30 , 11 | 60629       |       | Total De    | ductions:       |        | 5        | 0.00        |         |              |     |
|        |    | View/                              | Print                        | In-Proc           | cess C          | laim        |                             |                  |             |       |             |                 |        |          |             |         |              |     |
|        |    | CI                                 | laimabl                      | e Items           |                 | Pro         | perty                       |                  | Expense     | 3     | Deduc       | tions           | Pa     | yee      | Summ        | ary a   | and Submit   | 1   |
|        |    | [hide ins                          | struction                    | 15]               |                 |             |                             |                  |             |       |             |                 |        |          |             |         |              |     |
|        |    | Anothe                             | er row a                     | automat           | ically a        | appears     | s when                      | you e            | nter a fie  | ld.   |             |                 |        |          |             |         |              |     |
|        |    | Timeo<br>The for                   | ut<br>rm will                | timeout           | after           | being i     | dle for                     | 30 mi            | nutes.      |       |             |                 |        |          |             |         |              |     |
|        |    | Saving<br>Save th                  | 9<br>he clair                | n to avo          | oid losi        | ng you      | r work.                     | Unst             | ubmitted    | clain | ns are acc  | essible for     | 30 da  | iys.     |             |         |              |     |
|        |    | Naviga<br>Use the                  | ation<br>e Tab k             | ey or th          | ie mou          | ise to a    | ccess e                     | ach fi           | eld. Use    | "Ne:  | kt" to mov  | e through I     | the fo | rm. Cli  | ck directly | on a    | a tab to ac  | ces |
|        |    | Summ<br>The cla                    | iary<br>aim sur              | nmary a           | uto-pi          | opulate     | s as yo                     | u fill c         | out the fo  | rm.   |             |                 |        |          |             |         |              |     |
|        |    | Submi<br>Please                    | ission<br>refer t            | Require<br>o MGIC | ement<br>MGIC   | servic      | ing Gu                      | iide f           | or submis   | sion  | requirem    | ents.           |        |          |             |         |              |     |
|        |    | Icons<br>Click                     | 🖡 to ge                      | st more           | Inform          | ation.      | * India                     | ates             | required    | field | 5.          |                 |        |          |             |         |              | -   |
|        |    | Chaire                             | Ciline 1                     |                   |                 |             |                             |                  |             |       | Foradaa     | UKA DEO I       | lot C  | old      |             |         |              |     |
|        |    | Title T                            | Filing I                     | ype: •            | ÷               |             |                             |                  |             |       | 106/30/3    | 074             | VUL 3  |          | •           | _       | -            |     |
|        |    | Succes                             | ssful B                      | id Amou           | nt              |             |                             |                  |             |       | 00/00/2     |                 |        | -        |             |         |              |     |
|        |    | at Fore                            | eclosur                      | e Sale:           | ψ               |             |                             |                  |             |       | 180,000     | .00             | <      | -        |             |         |              |     |
|        |    | Forecle                            | osure I                      | nitiation         | Date:           | ٩           |                             |                  |             |       | 12/15/2     | 023             |        | -        |             | -       | -            |     |
|        |    | - Unnaid                           | Princip                      | al Balanc         | e. ii -         |             | L.                          |                  | ~           |       |             |                 |        |          |             |         |              |     |
|        |    | Onpaid                             | . rincip                     | a beieffc         |                 |             |                             |                  |             |       | Am          | ortizing UPB:   | 1      | 8,329.00 | _           |         |              |     |
|        |    |                                    |                              |                   |                 |             |                             |                  |             |       |             |                 |        |          |             |         |              |     |
|        |    | Accumu                             | ilated I                     | nterest •         | ψ               |             |                             |                  |             |       | Accumulated | Interest Total: |        | 7.287.15 |             |         |              |     |
|        |    |                                    | 0.0                          |                   | F               | rom Date    |                             |                  | To Date     |       | + Days      | Amount          |        | Claim    |             |         |              |     |
|        |    |                                    | Kate                         |                   | n local         | m/dd/yyyy   |                             | -                | mm/dd/sysy  |       | # Uays      | Amount          | 15     | outus    |             |         |              |     |
|        |    |                                    | 4.200                        |                   | 00/             | 1/2025      |                             | 10               | 01/2024     |       | 401         | \$7,207         | 15     |          |             |         |              |     |
|        |    | Remove                             | Checked                      | Calcul            | ate Subt        | otal        |                             |                  |             |       |             |                 |        |          |             |         |              |     |
|        |    | Comments                           | s:                           |                   |                 |             |                             |                  |             |       |             |                 |        |          |             |         |              |     |
|        |    | mease limit of                     | unments                      | w those tha       | r, you beli     | eve will be | wear to th                  | e calmir         | enew proces |       |             |                 |        |          |             |         |              |     |
|        |    | Character Cou                      | unt: 0 of 3                  | 150               |                 |             |                             |                  |             |       | 4           |                 |        |          |             |         |              |     |
|        |    |                                    |                              |                   |                 |             |                             |                  |             | -     |             |                 | -      |          |             |         |              | 10  |
|        | 1  |                                    |                              |                   |                 |             |                             |                  |             |       |             |                 |        |          | Save Cl     | aim - I | rinish Later | C   |

Contact: MGIC Customer Service

Under **Property Occupancy**, provide the following information:

- a. Occupancy Status: Select from the drop-down menu
- b. Property Access Contact Name / Property Access Phone Number: Needed in case we elect the Acquisition Claim Settlement option when you submit the claim

Under **Most Recent Property Valuation(s)**, provide the following information:

- c. Valuation Type: Select from the dropdown menu
- d. "As Is" Value / "Repaired" Value / Date of Valuation: Add and check for accuracy

Martine Andrew Martine Town Addrew Martine Addrew Martine Addre

Click **NEXT** to advance to the next page.

#### 6. Go to Deductions Tab

 Ref 2000
 Concore
 Ref 2000
 Ref 2000
 Ref 2000
 Ref 2000
 Ref 2000
 Ref 2000
 Ref 2000
 Ref 2000
 Ref 2000
 Ref 2000
 Ref 2000
 Ref 2000
 Ref 2000
 Ref 2000
 Ref 2000
 Ref 2000
 Ref 2000
 Ref 2000
 Ref 2000
 Ref 2000
 Ref 2000
 Ref 2000
 Ref 2000
 Ref 2000
 Ref 2000
 Ref 2000
 Ref 2000
 Ref 2000
 Ref 2000
 Ref 2000
 Ref 2000
 Ref 2000
 Ref 2000
 Ref 2000
 Ref 2000
 Ref 2000
 Ref 2000
 Ref 2000
 Ref 2000
 Ref 2000
 Ref 2000
 Ref 2000
 Ref 2000
 Ref 2000
 Ref 2000
 Ref 2000
 Ref 2000
 Ref 2000
 Ref 2000
 Ref 2000
 Ref 2000
 Ref 2000
 Ref 2000
 Ref 2000
 Ref 2000
 Ref 2000
 Ref 2000
 Ref 2000
 Ref 2000
 Ref 2000
 Ref 2000
 Ref 2000
 Ref 2000
 Ref 2000
 Ref 2000
 Ref 2000
 Ref 2000
 Ref 2000
 Ref 2000
 Ref 2000
 Ref 2000
 Ref 2000
 Ref 2000
 Ref 2000
 Ref 2000
 Ref 2000
 Ref 2000
 Ref 2000
 Ref 2000
 Ref 20000
 Ref 2000
 Ref 2000
 <td

Deductions (which will be subtracted from the total claim amount) include:

- a. Escrow Account Balance: Enter from the date of the borrower's last paid installment
- b. Net Rental Proceeds
- c. Insurance Proceeds
- d. **Other Deductions** (such as proceeds received from sale of the property)
- e. Credits

Click **NEXT** to advance to the next page.

**Note** – Each category has a drop-down menu that offers options. **Icons** contain additional information.

#### 7. Go to Payee Tab

Under **Investor Information**, provide the following information to indicate whether a GSE is involved:

- a. Investor: Select from the drop-down menu
- b. Investor Loan No.: Add and check for accuracy

Under Payee Information, provide the following information:

c. Attention To: Add and check for accuracy

Click **NEXT** to advance to the next page.

| MAIN MENÜ                                                                                                    | File Initial Claim                                                                                                    |  |
|----------------------------------------------------------------------------------------------------|----------------------------------------------------------------------------------------------------|--|
|                                                                                                    |                                                                                                    |  |
| Policy Inquiries                                                                                                    | (hide daim summary)                                                                                                    |  |
| The sector of the sector of th | MGIC Certificate No. 26085984 Requested Claim Amount: \$135,616.15                                                                                                    |  |
| manufer servicing                                                                                                    | Film Fundamentary Mar. (2019) 14/5/14/2014                                                                                                    |  |
| Change Loan Numbers                                                                                                    | Commission States (2019) 1976 597274 Unpaid Principal Balance: \$128,329,00                                                                                                    |  |
| Cancel Enverane                                                                                                    | We Coverage 15:000 Foil Experies: \$7,207.15                                                                                                    |  |
|                                                                                                    | Borrower Name(s) JFUL NM Iotal Deductions: \$0.00                                                                                                    |  |
| Activate Coverage                                                                                                    | Property Address 123 MAIN ST                                                                                                    |  |
| File/Update a Default                                                                                                    | CHICAGO, IL 60629                                                                                                    |  |
|                                                                                                    | View/Print In-Process Claim                                                                                                    |  |
| File a Claim 2                                                                                                    | Claimable litems Property Expenses Deductions Payee Summary and Submit                                                                                                    |  |
| Claim Documents                                                                                                    | - Add (advector)                                                                                                    |  |
| Servicing Report                                                                                                    | The investor selection determines the claim type.                                                                                                    |  |
|                                                                                                    | Timeout                                                                                                    |  |
| HAMP Reporting                                                                                                    |                                                                                                    |  |
|                                                                                                    | The form will timeout after being idle for 30 minutes.                                                                                                    |  |
| Loan Modification                                                                                                    | The form will threcost after being idle for 30 minutes.<br>Saving<br>Save the claim to avoid losing your work. Unsubmitted claims are accessible for 30 days.                                                                                                    |  |
| Loan Modification<br>Short Sale                                                                                                    | The form will thread structures through sets to 25 minuted.<br>Saving<br>Saver the dam to avoid burry your work, Unsubmitted dams are accessible for 30 days.<br>Nariagetion:<br>Nariagetion:                                                                                                    |  |
| Loan Modification<br>Short Sale<br>Deed-in-Lieu                                                                                                    | The form will stready after blog last be 23 minuted.<br>Saving<br>Save the date to avoid and point your work. Unschmidted damis are accessible for 30 Geys.<br>Navigations<br>Une the too blog we there make to access each field. One "Previoud" and "Nexe" to move drowph the form. Click density on a tab to access that tab.<br>Indentifying the intercomment.                                                                                                    |  |
| Loan Modification<br>Short Sale<br>Deed-In-Lieu<br>Other Worknut Tunes                                                                                                    | The form will thread structures through sets 23 minutes.<br>Saving<br>Saver the Genis to avoid burns your work. Unsubmitted Games are accessible for 20 Gays.<br>Instructions<br>Instructions<br>I |  |
| Lean Modification<br>Short Sale<br>Deed-In-Lieu<br>Other Worksut Types                                                                                                    | The form will thereout structures being loss to 23 minutes. Sound Source The Cellmin to avoid burry your work. Unsubmitted claims are accessible for 30 Gives. Nex/GetCell Nex The Cellmin to avoid burry your work. Unsubmitted claims are accessible for 30 Gives. Nex/GetCell Nex The Cellmin to avoid the movement is access such field. Use "Previous" and "Ress" to move directly the form. Clock directly on a tab to access that tab. Southead-out accession to access the field. Use "Previous" and "Ress" to move directly the form. Clock directly on a tab to access that tab. Southead-out accession to access the field. Use "Previous" and "Ress" to move directly the form. Clock directly on a tab to access that tab. Southead-out accession to access the field. Use "Previous" and "Ress" to move directly the form. Clock directly on a tab to access that tab. Southead-out accession to access the field. Use "Previous" and "Ress" to move directly the form. Clock directly on a tab to access that tab. Southead-out accession to accession to accession accession requirements. To accession to accession to a                                                                                                    |  |
| Lean Modification<br>Short Sale<br>Deed-in-Lieu<br>Other Workeut Types                                                                                                    | The form will thread starts being loss to 23 minute. Saving Dary the Gains band being your work. Unsubmitted Gains are accessible for 20 Gains. The form is loss of being your work with a sea field. Use "Interval" and "Reset" is invoir through the firm. Click density on a tab to access that tab. Submitted in the sea of the click test cases field. Use "Interval" and "Reset" is invoir through the firm. Click density on a tab to access that tab. Submitted in the sea of the click test cases field the submitted of the submitted in the sea of the sea of the sea                                                                                                    |  |
| Lean Modification<br>Short Sale<br>Deed-in-Lieu<br>Other Workout Types                                                                                                    | The form will thread structures being loss to 23 minuted.<br>Saving<br>Saver the client to avoid being your work. Unsubmitted claims are accessible for 30 Gers.<br>Naviogetime<br>The first bill any of the mouse to access each field. Use "Pressua" and "text" to move through the form. Clok directly on a tab to access that tab.<br>Satisfamiliar fragmements<br>Priore inform a SIGE Meta Evolution Califie for automation requirements.<br>Fragme<br>Clok ⊕ to get more information. * ExoCells required fields.                                                                                                    |  |
| Lean Modification<br>Short Sale<br>Deed-in-Lieu<br>Other Worksut Types                                                                                                    | The form will thread starts being loss to 23 minuted. Saving Dary the Cosin to and being your work. Unsubmitted classes the for 20 Gays. Cosin to and being your work unsubmitted to the "Insert of the Dary thread to an and the second start state. Saving the Dary the Transact access shelld. Use "Yessing" and "Tess" to move drough the form. Click density on a tab to access that tab. Saving the Dary the Transact access shelld. Use "Yessing" and "Tess" to move drough the form. Click density on a tab to access that tab. Saving the Saving Saving Saving Click for a sensitivity on grantments. From Click & go at more information. * Saving Saving Sa                                                                                                    |  |
| Lean Modification<br>Short Sale<br>Deed-in-Lea<br>Other Workeut Types                                                                                                    | The form will thread starts being loss to 23 minuted. Song Save the dam to avoid being your work. Unsubmitted claims are accessible for 30 daws. Navigation Use the tab lay to the mouse to access each field. Use "Previous" and "Rest" to move through the form. Club directly on a tab to access that tab. Solid minute accessments Prove throw batch KRCE classified Guide for automation regularements. Form Gost 4 to gate more information . Intersector Information . Intersector Information . Intersector Information                                                                                                    |  |
| Loan Modfilotion<br>Short Sale<br>Deed-In-Lea<br>Other Workeut Types                                                                                                    | The form will thread start being loss to 23 minuted. Saving Dary the Came Tub and Burring your work. Unsubmitted diseases the save second for 20 Gars. The same table bar work thread to an example of the Save thread to 20 Gars. Submitted to 20 Gars. Save the save table. TextConcentration garded for a same save many and thread to 20 Gars. To came the save table. TextConcentration garded for a same save many and the save table. Linevator information & Linevator information & Linevator information and thread to 20 Gars.                                                                                                    |  |
| Loan Modification<br>Short Sale<br>Deed-In-Lea<br>Other Workeut Types                                                                                                    | The form will thread starts being loss to 23 minutes. Sound Source The Gen to avoid being your work. Unsubmitted due may not generate the Gene. Notify the Gene to avoid being your work. Unsubmitted due may and "mere" to move through the form. Click directly on a tab to access that tab. Source The Tab May a divergence of the source work of the source of the source                                                                                                    |  |
| Lean Modification<br>Short Sale<br>Deed-in-Lea<br>Other Workeut Types                                                                                                    | The form will thread start being loss to 23 minuted. Saving The form will be used being your work, Unsubmitted dises are accessible for 20 Gers. The start test of the provide the mouse to access field. Use "Previous" and "Mess" to move through the firms. Click directly on a tab to access that table. Submitted the start test (TestConformation of the submitted of the submitted o                                                                                                    |  |
| Loan Modification<br>Short Sale<br>Deed-in-Lea<br>Other Workest Types                                                                                                    | The form will thread starts being loss to 23 minuted. Sound Source Tex Gen to avoid burring your volu. Unsubmitted Genes are accessible for 30 Genes. Nanotype:<br>Tex Tex Tex Genes of a more than the start of the start of the s                                                                                                    |  |

#### 8. Go to Summary and Submit Tab

Review the Claim Summary, including Claimable Items and Deductions, for accuracy.

Under Claim authorization, enter your **Servicer Contact Name (required)** and **Contact Phone (required)** in case we have questions regarding your claim submission.

When ready, Click **Submit to MGIC**. You will be directed to an Initial Claim Acknowledgment.

| File Initial Claim                                                          |                                                                             |                                                                            |                                                                     |                                               |                       |                     |               |                   |                |             |
|-----------------------------------------------------------------------------|-----------------------------------------------------------------------------|----------------------------------------------------------------------------|---------------------------------------------------------------------|-----------------------------------------------|-----------------------|---------------------|---------------|-------------------|----------------|-------------|
| [bite stern asrmary]                                                        |                                                                             |                                                                            |                                                                     |                                               |                       |                     |               |                   |                |             |
| MGIC Certificate No.                                                        | 6085984                                                                     |                                                                            | Req                                                                 | uested Clair                                  | n Amount:             | \$136,387.          | 15            |                   |                |             |
| Claim Servicer Loan No                                                      | EdR 14263422                                                                | 24                                                                         | Uppaid Principal                                                    | Natarce:                                      | \$128,329.0           | 1                   |               |                   |                |             |
| Coverage Status                                                             | Primary, A                                                                  | CTIVE                                                                      | Accumulated Int                                                     | orest:                                        | \$7,287.1             |                     |               |                   |                |             |
| % Coverage                                                                  | 35.010                                                                      |                                                                            | Total Expenses:                                                     |                                               | \$2,317.0             | 0                   |               |                   |                |             |
| Borrower Name(s)                                                            | JFULL NM                                                                    |                                                                            | Total Deductions                                                    |                                               | \$1,546.0             | 2                   |               |                   |                |             |
| Property Address                                                            | 123 MAIN<br>CHICAGO                                                         | ST<br>, IL 60629                                                           |                                                                     |                                               |                       |                     |               |                   |                |             |
| View/Print In Proce                                                         | as Claim                                                                    |                                                                            |                                                                     |                                               |                       |                     |               |                   |                |             |
| > Claimable Items                                                           | Property                                                                    | Expenses                                                                   | Deductions                                                          | Pavee                                         | Summa                 | v and Submit        |               |                   |                |             |
| Paris Instructional                                                         |                                                                             |                                                                            |                                                                     | ,                                             |                       |                     |               |                   |                |             |
| Timeout                                                                     |                                                                             |                                                                            |                                                                     |                                               |                       |                     |               |                   |                |             |
| Saving                                                                      | ter being idle for 30                                                       | minutes,                                                                   |                                                                     |                                               |                       |                     |               |                   |                |             |
| Save the claim to avoid                                                     | losing your work. U                                                         | nsubmitted clai                                                            | ims are accessible fi                                               | or 30 days.                                   |                       |                     |               |                   |                |             |
| Navigation<br>Use the Tab key or the                                        | mouse to access each                                                        | h field. Use "Pi                                                           | revious" to move the                                                | ough the for                                  | n. Click direc        | lly on a tab to acc | ess that tab. |                   |                |             |
| Submission Requirem                                                         | ents                                                                        | e for pubmiccle                                                            | n requirements                                                      |                                               |                       |                     |               |                   |                |             |
| Icons                                                                       | and Derarcing Guige                                                         | P 2011113210                                                               |                                                                     |                                               |                       |                     |               |                   |                |             |
| Click I to get more in                                                      | ormation. * Indicate                                                        | es required fiel                                                           | ds.                                                                 |                                               |                       |                     |               |                   |                |             |
|                                                                             |                                                                             |                                                                            |                                                                     |                                               |                       |                     |               |                   |                |             |
| Claimable Items                                                             | \$137,933.15                                                                |                                                                            | Deductions:                                                         | \$1,546.0                                     | 10                    | -                   |               |                   |                |             |
| Unpaid Principal J                                                          | Ielanco: \$129,3                                                            | 29.00                                                                      | Escrow Bala                                                         | uice:                                         | \$1,546.00            |                     |               |                   |                |             |
| Accumulated Inte                                                            | rest: 97,3                                                                  | 87.15                                                                      | Net Rental                                                          | Proceeds:                                     | \$0.00                |                     |               |                   |                |             |
| Attorney Leest                                                              | 51,6                                                                        | 33.00                                                                      | Insurance F                                                         | Toteels:                                      | 30.00                 |                     |               |                   |                |             |
| Broasth Taxar                                                               | 21                                                                          | 500.00                                                                     | Cradity:                                                            | (inters)                                      | 20.00                 |                     |               |                   |                |             |
| Hazard Insurance                                                            |                                                                             | 25.00                                                                      |                                                                     |                                               |                       |                     |               |                   |                |             |
| Property Preserve                                                           | tion:                                                                       | \$0.00                                                                     |                                                                     |                                               |                       |                     |               |                   |                |             |
| Other Disburseme                                                            | nts:                                                                        | \$0.00                                                                     |                                                                     |                                               |                       |                     |               |                   |                |             |
| Claim Authorizat                                                            | ion:<br>statements contains                                                 | ed herein are ti                                                           | rue, correct and corr                                               | plete. Lund                                   | erstand that a        |                     |               |                   |                |             |
| Claim will not be compl<br>aware of any facts indi<br>environmental contami | ete until all applicable<br>ating that the subject<br>ration or hazard, exc | <ul> <li>documents his<br/>t property is or<br/>ept as disclose</li> </ul> | ave been received b<br>r might be subject to<br>d in accompanying a | y the Insurer.<br>any physica<br>ittachments. | I am not<br>I damage, | -                   |               |                   |                |             |
| Form Completed By:                                                          | anita medain                                                                |                                                                            | -                                                                   |                                               |                       |                     |               |                   |                |             |
| Servicer Contact Nam                                                        | e: *                                                                        | 10                                                                         |                                                                     |                                               |                       |                     |               |                   |                |             |
| Contact Phone: *                                                            |                                                                             |                                                                            |                                                                     |                                               | Ext:                  |                     |               |                   |                |             |
| Important Lanal Notice                                                      |                                                                             |                                                                            |                                                                     |                                               |                       |                     |               |                   |                |             |
| For your protection Ca<br>WHO KNOWINGLY F<br>LOSS IS GUILTY OF              | litomia law requires I<br>RESENTS A FALSE<br>A CRIME AND MAY                | The following to<br>OR FRAUDUL<br>BE SUBJECT                               | appear on this form<br>ENT CLAIM FOR PA<br>TO FINES AND CO          | ANY PERS                                      |                       |                     |               |                   |                |             |
| The following stateme                                                       | t applies to insured                                                        | parties residing                                                           | g in and to those wh                                                | o make claim                                  |                       |                     |               |                   |                |             |
| with respect to insure<br>KNOWINGLY AND W                                   | loans secured by pr                                                         | operties locate                                                            | d in New York: ANY                                                  | PERSON W                                      | HO                    |                     |               |                   |                |             |
| PERSON FILES AN A                                                           | PPLICATION FOR I                                                            | NSURANCE O                                                                 | R STATEMENT OF                                                      | CLAIM                                         |                       |                     |               |                   |                |             |
| CONTAINING ANY N<br>DURDOSE OF MISLE                                        | ATERIALLY FALSE                                                             | INFORMATIO                                                                 | IN, OR CONCEALS                                                     | FOR THE                                       | *                     |                     |               |                   |                |             |
|                                                                             |                                                                             |                                                                            |                                                                     |                                               |                       |                     |               |                   |                | -           |
|                                                                             |                                                                             |                                                                            |                                                                     |                                               |                       |                     | PREVIOUS      | Save Claim - Lini | sh Later Count | Submit to b |
|                                                                             |                                                                             |                                                                            |                                                                     |                                               |                       |                     |               | Save Claim - Fill | Cancer         |             |
|                                                                             |                                                                             |                                                                            |                                                                     |                                               |                       |                     |               |                   |                |             |
|                                                                             |                                                                             |                                                                            |                                                                     |                                               |                       |                     |               |                   |                |             |

#### 9. Receive Initial Claim Acknowledgment

You will receive an **Initial Claim Acknowledgement** on the next screen. Please wait for this acknowledgement to ensure we have received your claim.

Note – You can View/Print Claim for your records. You may also click Upload Claim Documents to upload supporting documents from this window.

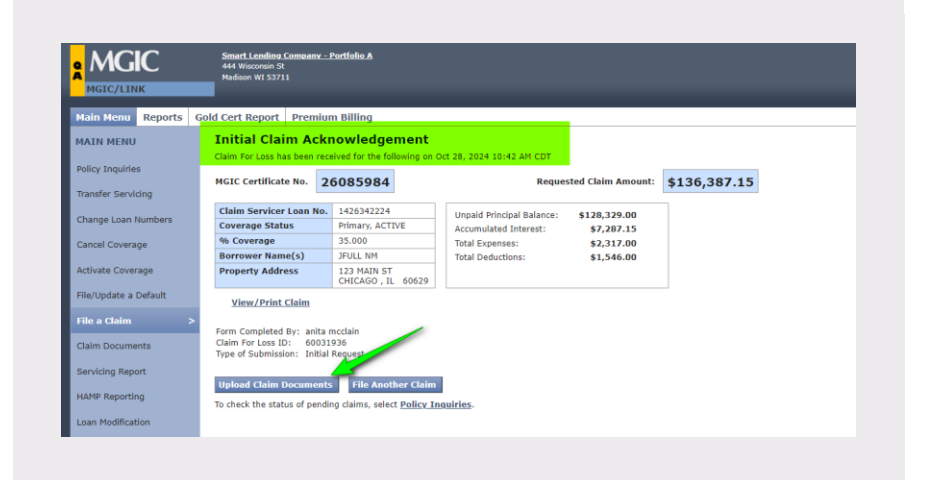